Regarding First Time Usage of the URL https://finnet.gov.in

1. If You are facing problem in case of accessing <u>https://finnet.gov.in</u>, It may be that proper patch updates in the Client Machine's Operating System is not there.

Please update your windows with latest updates and Service Pack. You can do the same by visiting at <u>http://www.update.microsoft.com</u>.

2. On first time if You get the problem That the certificate Authority is not trusted by your client browser and it is not Recommended to go into site, you need to download onetime the Trusted Root Certificate from the site <a href="http://nicca.nic.in">http://nicca.nic.in</a> as shown in the screens below :

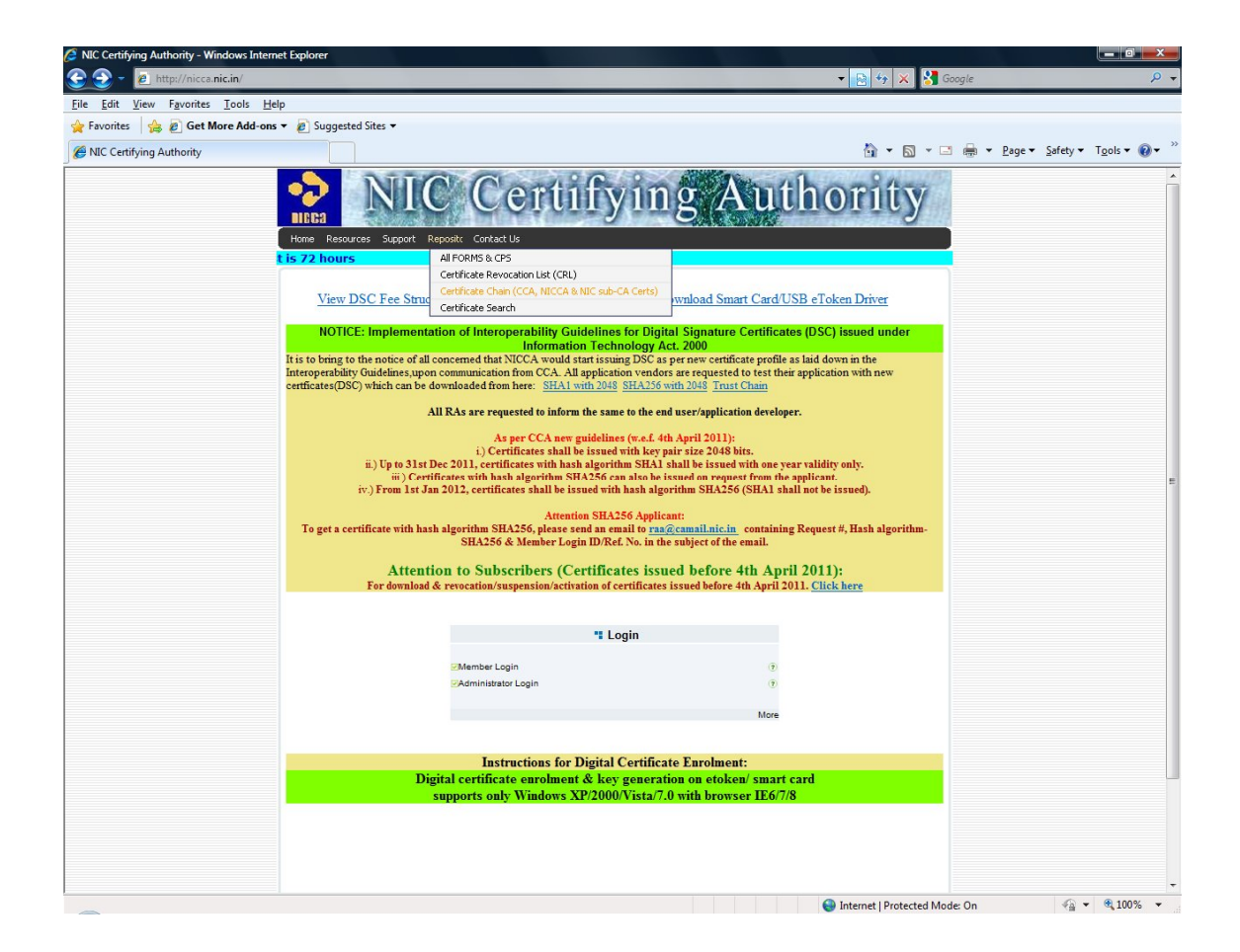

On clicking on Repository you see a hyperlink Certificate Chain (CCA,NICCA & NIC Sub-CA Certs.) Click on that to display the next screen.

|                                             | ict explorer             |                                                                                                    |                                                                                                    |                 |            |                  |
|---------------------------------------------|--------------------------|----------------------------------------------------------------------------------------------------|----------------------------------------------------------------------------------------------------|-----------------|------------|------------------|
| 💽 - 🙍 http://nicca.nic.in/index.jsp - 😦 🔶 🔀 |                          |                                                                                                    |                                                                                                    |                 |            |                  |
| Edit View Eavorites Tools He                | -lp                      |                                                                                                    |                                                                                                    |                 |            |                  |
|                                             |                          |                                                                                                    |                                                                                                    |                 |            |                  |
| avontes 🙀 🖉 Get more Add-ons                | • B suggested sites •    |                                                                                                    |                                                                                                    |                 |            |                  |
| VIC Certifying Authority                    |                          |                                                                                                    | 6                                                                                                    | • 🖬 • 🖃         | 🖶 👻 Page 🕶 | Safety • Tools • |
|                                             |                          |                                                                                                    |                                                                                                    |                 |            |                  |
|                                             |                          | Cati                                                                                                | itving Author                                                                                                    | 1 ft V          |            |                  |
|                                             | IN ITA                   |                                                                                                    |                                                                                                    | IUY             |            |                  |
|                                             |                          |                                                                                                    |                                                                                                    | Carlos Constant |            |                  |
|                                             | Home Resources Support I | Repository Contact Us                                                                               | and the second second second second second second second second second second second second second second second |                 |            |                  |
|                                             |                          |                                                                                                    | The maximum t                                                                                                    | ime limit for   |            |                  |
|                                             |                          |                                                                                                    | 1                                                                                                    |                 |            |                  |
|                                             | Repository               | Certificate Chain                                                                                   | Repository                                                                                                    |                 |            |                  |
|                                             |                          |                                                                                                    |                                                                                                    |                 |            |                  |
|                                             | - Download               | Overview                                                                                            |                                                                                                    |                 |            |                  |
|                                             |                          |                                                                                                    |                                                                                                    |                 |            |                  |
|                                             |                          | The Controller of Certifyin                                                                         | g Authorities (CCA) certificate, NIC - Certifying Authority (NIC-0                                               | DA)             |            |                  |
|                                             | DIGITAL                  | certificate and the subscril                                                                        | per's digital certificate form the Certificate Chain.                                                            |                 |            |                  |
|                                             | Sides ALARGE SIGNES      | In order for the subceriby                                                                          | or digital codificate to be validated (while encounting or digit                                                 | ally            |            |                  |
|                                             | 10000 J 101000           | signing S/MIME message                                                                              | eb                                                                                                    |                 |            |                  |
|                                             |                          | site), both the CCA and the NIC-CA certificates are mandatory.                                      |                                                                                                    |                 |            |                  |
|                                             |                          |                                                                                                    |                                                                                                    |                 |            |                  |
|                                             |                          | These certificates do not come pre-installed with your browser. To download them, click<br>Download |                                                                                                    |                 |            |                  |
|                                             |                          | Download.                                                                                           |                                                                                                    |                 |            |                  |
|                                             |                          | NIC - Certifying Authority (                                                                        | Certificate details                                                                                              |                 |            |                  |
|                                             |                          |                                                                                                    |                                                                                                    |                 |            |                  |
|                                             |                          | Version                                                                                             | 3                                                                                                    |                 |            |                  |
|                                             |                          | Serial Number                                                                                       | 2792                                                                                                    |                 |            |                  |
|                                             |                          | Signature Algorithm                                                                                 | sha256RSA                                                                                                    |                 |            |                  |
|                                             |                          | Issuer Details                                                                                      |                                                                                                    |                 |            |                  |
|                                             |                          | Common Name                                                                                         | CCA India 2011                                                                                                   |                 |            |                  |
|                                             |                          | Organization                                                                                        | India PKI                                                                                                    |                 |            |                  |
|                                             |                          | Valid From                                                                                          | Eridov Moreh 11, 2011 1:45:11 PM                                                                                 |                 |            |                  |
|                                             |                          | Valid To                                                                                            | Eriday, March 11, 2016 12:00:00 PM                                                                               |                 |            |                  |
|                                             |                          | Distinguish Name                                                                                    | 111day, march 11, 2010 12:00:001 m                                                                               | -               |            |                  |
|                                             |                          | Common Name                                                                                         | NIC CA 2011                                                                                                    |                 |            |                  |
|                                             |                          | House Identifier                                                                                    | A-Block, CGO Complex                                                                                             |                 |            |                  |
|                                             |                          | Street Address                                                                                      | Lodhi Road, New Delhi                                                                                            |                 |            |                  |
|                                             |                          | State                                                                                               | Delhi                                                                                                    |                 |            |                  |
|                                             |                          | Postal Code                                                                                         | 110003                                                                                                    |                 |            |                  |
|                                             |                          | Organization Unit                                                                                   | Certifying Authority                                                                                             |                 |            |                  |
|                                             |                          | Organization                                                                                        | National Informatics Centre                                                                                      |                 |            |                  |
|                                             |                          | Country                                                                                             | IN                                                                                                    | _               |            |                  |
|                                             |                          | Thumb Print                                                                                         | C6 79 64 90 CD EE AA B3 1A ED 79 87 52 EC D0 03 E6<br>6C B2                                                      | 86              |            |                  |
|                                             |                          | NIC sub-CA for NIC 2011 C                                                                           | ertificate details                                                                                               |                 |            |                  |
|                                             |                          |                                                                                                    |                                                                                                    |                 |            |                  |

Here click on the Left hand side to download Certificate Chain.

| 🖉 NIC Certifying Authority - Windows Internet Explorer                       |                                                                                                    |
|------------------------------------------------------------------------------|----------------------------------------------------------------------------------------------------|
| 🕑 🌍 👻 🛃 http://nicca. <b>nic.in</b> /index.jsp                               | 🗸 🔛 😽 🔀 Google 🖉                                                                                                    |
| <u>File E</u> dit <u>V</u> iew F <u>a</u> vorites <u>I</u> ools <u>H</u> elp |                                                                                                    |
| 👷 Favorites 🛛 🝰 🙋 Get More Add-ons 🔻 🖉 Suggested Sites 👻                     |                                                                                                    |
| 6 NIC Certifying Authority                                                   | 🚵 🔻 🖾 👻 🚍 Rage 👻 Safety 👻 Tools 👻 🔞 👻                                                                                                    |
| IDEA<br>Home Resources Support                                               | C Certifying Authority                                                                                                    |
|                                                                              | The maximum time limit for DSC suspension/revocation reques                                                                                                    |
| Repository                                                                   | Certificate Chain Download                                                                                                    |
| ► Certificate Chain<br>- Download                                            | Download Certificate Chain (NICCA & CCA certs)                                                                                                    |
|                                                                              | Download Certificate Chain (.zip format)                                                                                                    |
| (0008)))\$49859655740                                                        | Install in Internet Explorer 5.x and above                                                                                                    |
|                                                                              | Click the link [Download Certificate Chain] to begin the download of the file     Save the file in the required location.     Right click on the saved file and select Install Certificate. The Certificate Import wizard     Older Neurone window appears     Click Neurone window appears with the 'Automatically select the     certificate store. 'option selected by default.     Click rest. The Certificate Store window appears with the 'Automatically select the     certificate store.' option selected by default.     Click rest. The Certificate Store window appears with the 'Automatically select the     certificate store.' option selected by default.     Click rest. You will receive the message. The import was successful.' <u>Screenshots &gt;&gt;     </u> |
|                                                                              | Install in Netscape 4.7x                                                                                                    |
|                                                                              | <ul> <li>Click the link [Download Certificate Chain] to download chain into browser</li> <li>The New Certificate Authority window appears.</li> <li>Click Neat. The New Certificate Authority window appears.</li> <li>Click Neat. A window appears with check boxes.</li> <li>Click Neat. A window is a paper with check boxes.</li> <li>Click Neat. A text on is a taplaying the certificate (E.g NIC CA Root - INDIA PK).</li> <li>Click Finish.</li> </ul>                                                                                                    |
|                                                                              | Install in Netscape 6.x and 7.x                                                                                                    |
|                                                                              | Click the link [Download Certificate Chain] to download chain into browser     The Download Certificate window appears with check boxes.     Check all and click OK. <u>Screenahots &gt;&gt;</u>                                                                                                    |
|                                                                              |                                                                                                    |
| http://nicca.nic.in/cert/chain.zip                                           | Internet   Protected Mode: On ≪a ▼ €,100% ▼                                                                                                    |

| Do you           | vant to open or save this file?                                   |         |
|------------------|-------------------------------------------------------------------|---------|
| 3                | Name: chain.zip                                                   |         |
| 1                | Type: Compressed (zipped) Folder, 7.59KB                          |         |
|                  | From: nicca.nic.in                                                |         |
|                  | Open Save Cance                                                   | 1       |
| ✓ Al <u>w</u> ay | ask before opening this type of file                              |         |
|                  | While files from the Internet can be useful, some files can poter | ntially |

Click on Save.

| Save As                  |               |                           |      |               | x      |
|--------------------------|---------------|---------------------------|------|---------------|--------|
| 🖉 🗢 🔳 Desktop 🕨          |               |                           |      | Search        | ٩      |
| 🌗 Organize 👻 🚆 Views     | 🔹 📑 N         | lew Folder                |      |               | 0      |
| Favorite Links           | Name          | Size                      | Туре | Date modified | ×      |
| Documents<br>More »      |               | admin                     |      |               | Ξ      |
| Folders                  |               | Public                    |      |               |        |
| Public<br>Computer       |               | Computer                  |      |               |        |
| Network                  |               | Network                   |      |               |        |
| File <u>n</u> ame: chair | n.zip         |                           |      |               | •      |
| Save as type: Com        | pressed (zipp | oed) <mark>Folde</mark> r |      |               | •      |
| Alide Folders            |               |                           |      | Save          | Cancel |

Chose a place to store the Certificate Chain. The File is saved as chain.zip on Desktop or any folder of your choice.

| Download comp                                 | lete                                                                                              |
|-----------------------------------------------|---------------------------------------------------------------------------------------------------|
| Dow                                           | nload Complete                                                                                    |
| chain.zip from r                              | nicca.nic.in                                                                                      |
| Downloaded:<br>Download to:<br>Transfer rate: | 7.59KB in 3 sec<br>C:\Users\admin\Desktop\chain.zip<br>2.53KB/Sec                                 |
| Cose this dia                                 | og box when download completes                                                                    |
|                                               | Open Open Folder Close                                                                            |
| Smart S<br>threats                            | Screen Filter checked this download and did not report any<br>. <u>Report an unsafe download.</u> |
|                                               |                                                                                                   |

After Download is complete, click on Close button.

Open Internet Explorer, click on Tools->Internet Options -> Content -> Certificates

| General   | Security                             | Privacy                                  | Content                                    | Connections                       | Programs                     | Advance |
|-----------|--------------------------------------|------------------------------------------|--------------------------------------------|-----------------------------------|------------------------------|---------|
| Conten    | t Advisor<br>Rating<br>viewed        | s help you<br>I on this co               | control th                                 | e Internet con                    | tent that car                | be      |
|           |                                      |                                          | en 🖉 En                                    | able                              | 🗑 Se <u>t</u> ti             | ngs     |
| Certifica | ates —                               |                                          | 2 8                                        |                                   | 083 850                      |         |
| 9         | Use ce                               | rtificates f                             | for encrypt                                | ed connection:                    | s <mark>and identif</mark> i | cation. |
|           | Clear <u>S</u> SL                    | state                                    | <u>C</u> erti                              | ficates                           | Publishe                     | ers     |
| AutoCo    | mplete -                             |                                          |                                            |                                   |                              |         |
|           | AutoCo<br>on web                     | omplete st<br>opages an<br>J.            | ores previo<br>d suggests                  | ous entries amatches              | Setting                      | gs 📃    |
| Feeds a   | nd Web Sl                            | ices —                                   |                                            |                                   |                              |         |
| 5         | Feeds<br>conten<br>read in<br>progra | and Web<br>It from we<br>Internet<br>ms. | Slices provi<br>bsites that<br>Explorer ar | ide updated<br>can be<br>nd other | Setting                      | gs      |
|           |                                      |                                          |                                            |                                   |                              |         |
|           |                                      |                                          |                                            |                                   |                              |         |
|           |                                      |                                          |                                            |                                   |                              |         |
|           |                                      |                                          |                                            |                                   |                              |         |

On Clicking on Certificates Next Screen go to Trusted Root Certification Authorities & click on Import

| ntermediate Certification Au                                                                                                    | thorities Trusted Root Co                                                                                                    | ertification Aut                                                                                                    | horities Trusted Publ                                                                                                    | 4   |
|----------------------------------------------------------------------------------------------------|----------------------------------------------------------------------------------------------------|----------------------------------------------------------------------------------------------------|----------------------------------------------------------------------------------------------------|-----|
| Issued To                                                                                                    | Issued By                                                                                                    | Expiratio                                                                                                    | Friendly Name                                                                                                    | -   |
| AddTrust External<br>AdminCA-CD-T01<br>America Online Roo<br>CCA India 2007<br>Class 3 Public Prima<br>Class 3 Public Prima<br>COMODO Certificat<br>Copyright (c) 1997<br>DigiCert High Assur | AddTrust External CA<br>AdminCA-CD-T01<br>America Online Root<br>CCA India 2007<br>Class 3 Public Primary<br>Class 3 Public Primary<br>COMODO Certificatio<br>Copyright (c) 1997 Mi<br>DigiCert High Assuran | 30-05-2020<br>25-01-2016<br>20-11-2037<br>04-07-2015<br>02-08-2028<br>08-01-2004<br>01-01-2030<br>31-12-1999<br>10-11-2031 | USERTrust<br>BIT AdminCA-CD<br>America Online R<br>CCA India 2007<br>VeriSign Class 3<br>VeriSign<br>COMODO<br>Microsoft Timest<br>DigiCert | 4   |
| Import Export                                                                                                    | <u>R</u> emove                                                                                                    |                                                                                                    | <u>A</u> dvan                                                                                                    | ceo |

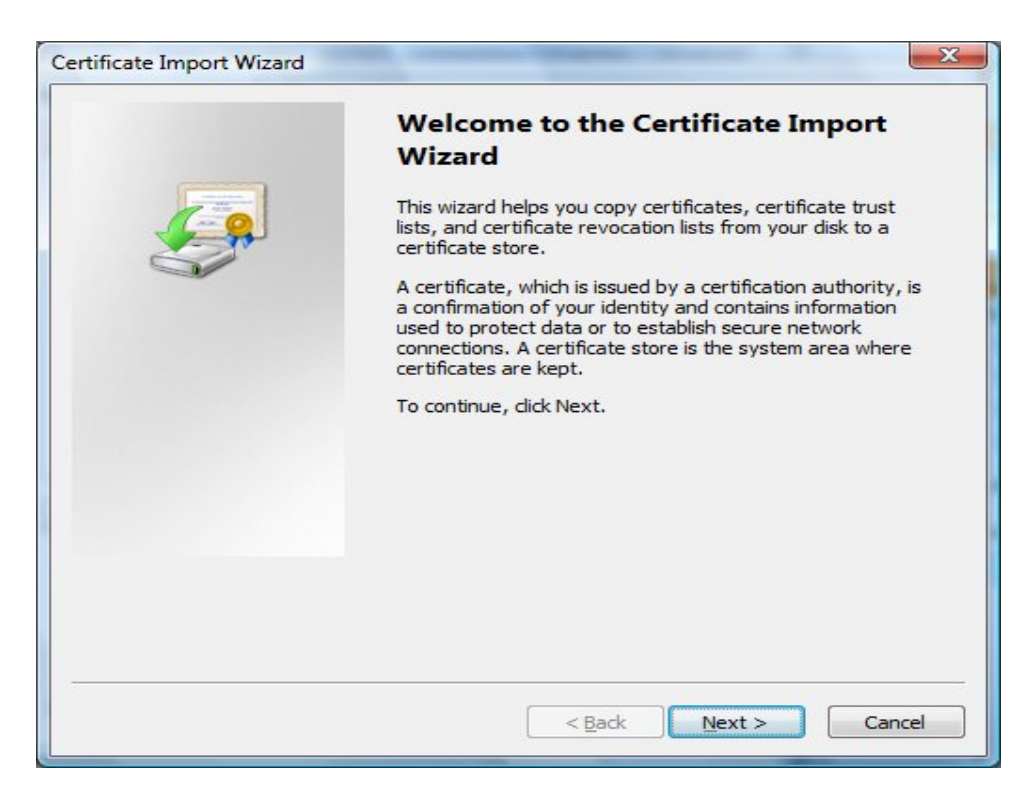

Click on Next to get to the next screen

| rtific | cate Import Wizard                                                                       |
|--------|------------------------------------------------------------------------------------------|
| File   | e to Import                                                                              |
|        | Specify the file you want to import.                                                     |
|        | <u>F</u> ile name:                                                                       |
|        | Browse                                                                                   |
|        | Note: More than one certificate can be stored in a single file in the following formats: |
|        | Personal Information Exchange- PKCS #12 (.PFX,.P12)                                      |
|        | Cryptographic Message Syntax Standard-PKCS #7 Certificates (.P7B)                        |
|        | Microsoft Serialized Certificate Store (.SST)                                            |
|        |                                                                                          |
|        |                                                                                          |
| Lea    | rn more about <u>certificate file formats</u>                                            |
|        |                                                                                          |
|        | < <u>B</u> ack   <u>N</u> ext > Cancel                                                   |

Click on Browse & open chain.zip from where you had saved earlier

| Open                                                                                                    | *                  | - 4                                              | Course                                                                       | x |
|----------------------------------------------------------------------------------------------------|--------------------|--------------------------------------------------|------------------------------------------------------------------------------|---|
| Urganize ▼ III Views                                                                                                    | 👻 📑 New Fol        | der                                              | Search                                                                       | ? |
| Favorite Links         Image: Documents         Image: Documents         Image: Recently Changed         Image: Recent Places         Image: Recent Places         Image: Computer         Image: Desktop         Image: Pictures         Image: Music         Image: Searches         Image: Public | Name               | lia 2011.cer<br>2011.cer<br>-CA for NIC 2011.cer | Type<br>Security Certificate<br>Security Certificate<br>Security Certificate |   |
| Folders<br>File <u>n</u> ame:                                                                                                    | CCA India 2011.cer | r –                                              | X.509 Certificate (*.cer;*.crt) Open Cancel                                  | • |

Click on the file CCA India 2011.cer to download it

| File to | Import                                                                                  |
|---------|-----------------------------------------------------------------------------------------|
| 24      |                                                                                         |
| Ei      | e name:                                                                                 |
| (       | C:\Users\admin\AppData\Local\Microsoft\Windows\Temporary Inte                           |
| N       | ote: More than one certificate can be stored in a single file in the following formats: |
|         | Personal Information Exchange-PKCS #12 (.PFX,.P12)                                      |
|         | Cryptographic Message Syntax Standard- PKCS #7 Certificates (.P7B)                      |
|         | Microsoft Serialized Certificate Store (.SST)                                           |
|         |                                                                                         |
|         |                                                                                         |
|         |                                                                                         |
| Learn r | nore about certificate file formats                                                     |
|         |                                                                                         |
|         |                                                                                         |
|         |                                                                                         |
|         | < Back    Next >   Cano                                                                 |

| ertificate Store                                                                    |                           |
|-------------------------------------------------------------------------------------|---------------------------|
| Certificate stores are system areas where certificates are kep                      | ot.                       |
| Windows can automatically select a certificate store, or you ca<br>the certificate. | an specify a location for |
| Automatically select the certificate store based on the t                           | type of certificate       |
| Place all certificates in the following store                                       |                           |
| Certificate store:                                                                  |                           |
| Trusted Root Certification Authorities                                              | Browse                    |
|                                                                                     |                           |
| arn more about <u>certificate stores</u>                                            |                           |

Click on Next button

| Certificate Import Wizard |                                                                                                    | X                                                                    |
|---------------------------|----------------------------------------------------------------------------------------------------|----------------------------------------------------------------------|
|                           | Completing the Cert<br>Wizard<br>The certificate will be imported a<br>You have specified the following | after you dick Finish.                                               |
|                           | Certificate Store Selected by<br>Content<br>File Name                                                   | Jser Trusted Root Certifica<br>Certificate<br>C: \Users \admin \AppD |
|                           | < <u> </u>                                                                                              | •                                                                    |
|                           | < <u>B</u> ack                                                                                          | Finish Cancel                                                        |

Click on Finish to proceed with Import.

| urity W | /arning                                                                                                    |
|---------|----------------------------------------------------------------------------------------------------|
|         | You are about to install a certificate from a certification authority (CA) claiming to represent:                                                                                                    |
|         | CCA India 2011                                                                                                    |
|         | Windows cannot validate that the certificate is actually from "CCA India 2011". You should confirm its origin by contacting "CCA India 2011". The following number will assist you in this process:                                                      |
|         | Thumbprint (sha1): BED525D1 AC63A7FC 6A660BA7 A895818D<br>5E8DD564                                                                                                    |
|         | Warning:<br>If you install this root certificate, Windows will automatically trust any<br>certificate issued by this CA. Installing a certificate with an unconfirmed<br>thumbprint is a security risk. If you click "Yes" you acknowledge this<br>risk. |
|         | Do you want to install this certificate?                                                                                                    |
|         | <u>Y</u> es <u>No</u>                                                                                                    |

On clicking Yes, You get the message

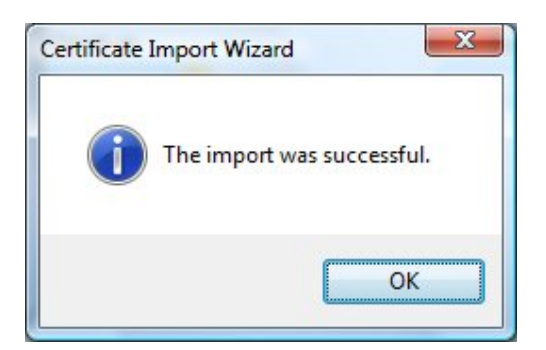

On Clicking OK you will see that CCA India 2011 has been loaded to the Certificate store.

| tended purpose: <a></a>                                                                                                    |                                                                                                    |                                                                                                    |                                                                                                    |     |
|----------------------------------------------------------------------------------------------------|----------------------------------------------------------------------------------------------------|----------------------------------------------------------------------------------------------------|----------------------------------------------------------------------------------------------------|-----|
| ntermediate Certification A                                                                                                    | uthorities Trusted Root C                                                                                                    | ertification Aut                                                                                                    | horities Trusted Publ                                                                                                    | 4   |
| Issued To                                                                                                    | Issued By                                                                                                    | Expiratio                                                                                                    | Friendly Name                                                                                                    |     |
| AddTrust External<br>AdminCA-CD-T01<br>America Online Roo<br>CCA India 2007<br>CCA India 2011<br>Class 3 Public Prima<br>Class 3 Public Prima<br>COMODO Certificat<br>Copyright (c) 1997 | AddTrust External CA<br>AdminCA-CD-T01<br>America Online Root<br>CCA India 2007<br>CCA India 2011<br>Class 3 Public Primary<br>Class 3 Public Primary<br>COMODO Certificatio<br>Copyright (c) 1997 Mi | 30-05-2020<br>25-01-2016<br>20-11-2037<br>04-07-2015<br>11-03-2016<br>02-08-2028<br>08-01-2004<br>01-01-2030<br>31-12-1999 | USERTrust<br>BIT AdminCA-CD<br>America Online R<br>CCA India 2007<br><none><br/>VeriSign Class 3<br/>VeriSign<br/>COMODO<br/>Microsoft Timest</none> | 4   |
| Import Export Certificate intended purpose                                                                                                    | <u>R</u> emove                                                                                                    |                                                                                                    | Advar<br>View                                                                                                    | ced |

Close the Browser and open again & click on <u>https://finnet.gov.in</u> This time onwards you will not get the prompt on Untrusted CA.

Note : It is very Important to complete this procedure so that a Secure environment is created from Your Client to the server for any exchange of Information on the Finnet gateway. Thanx.